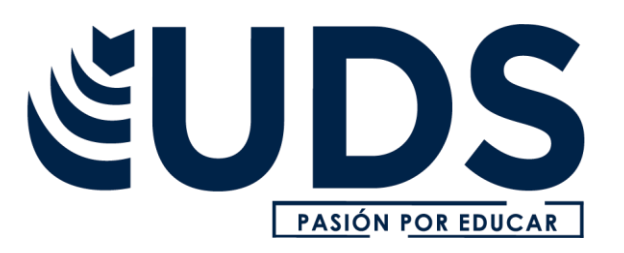

Nombre del alumno: Marleni Elizabeth López Vázquez Nombre del profesor: Icel Bernardo Lepe Arriaga Nombre del trabajo: Mapa conceptual Materia: Computación II Grado: 2° PASIÓN POR EDUCAR Grupo: A

Comitán de Domínguez Chiapas a 12 de septiembre de 2018.

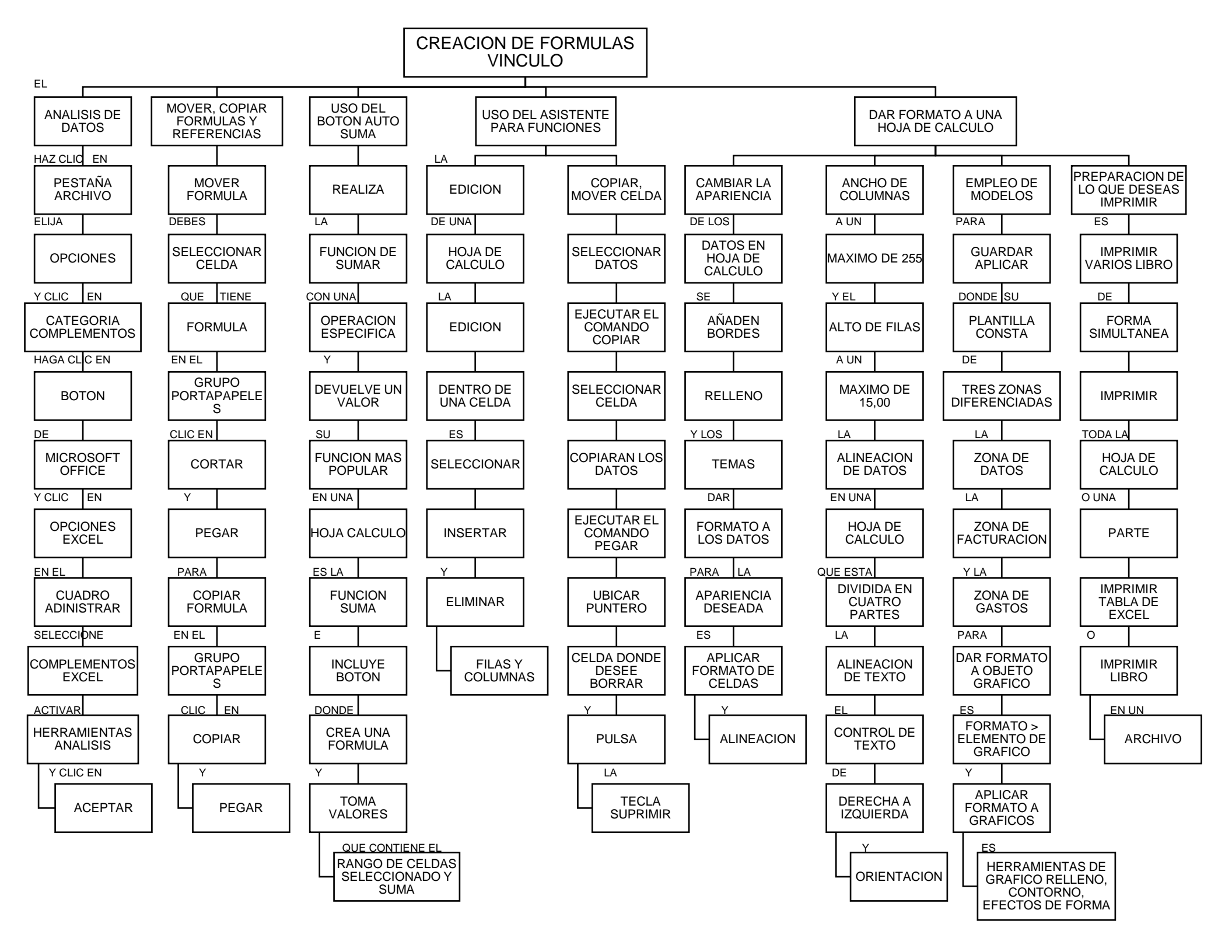